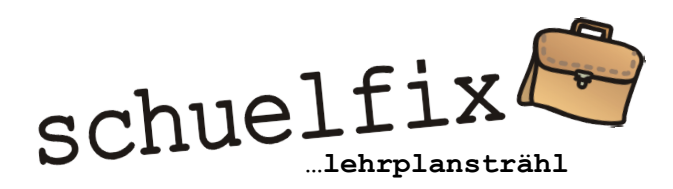

Worum es geht

Ordne den Lehrplan21 individuell.

Mit dem lehrplansträhl kannst du auf einfache Art Lehrplandossiers zu deinen Unterrichtselementen oder Themen erstellen. Diese enthalten alle betreffenden Kompetenzen und Kompetenzstufen aus deinem Zyklus schlüssig dargestellt.

### lehrplansträhl öffnen

Auf der schuelfix-oberfläche siehst du die verschiedenen Zyklen und Fächer, die bisher verfügbar sind. Laufend kommen neue dazu. Klicke auf einen Knopf (z.B. NMG unter Zyklus 1) und ein Menü öffnet sich. Klicke auf "neu" und der lehrplansträhl NMG-zyklus2 öffnet sich leer.

Falls du keinen Speichernamen ins Feld unter dem Titel eingibst, wird dich schuelfix beim Verlassen dieser Ansicht fragen, ob du tatsächlich nicht speichern möchtest. Steht ein Titel im Feld (z.B. Themenkisten NMG oder Pflanzenführungen BOGA SG) werden deine Eingaben automatisch unter diesem Namen gespeichert und du findest diesen Titel beim nächsten Öffnen im Menue. Da kannst du auch ganze Titel wieder löschen.

# Deine Unterrichtselemente oder Themen eintragen (Spaltentitel)

In die gelben Spalten gibst du zuoberst deine Unterrichtelemente oder Themen ein (z.B. alle NMG-Themen inklusive dem Waldausflug, den Exkursionen und der freien Projektarbeit ...). Du hast für etwa 50 Elemente oder Themen Platz ...aber weniger ist bestimmt mehr.

## Die Zusammenstellungen auf Knopfdruck anzeigen und drucken

Mit Klick auf den Knopf Zusammenstellung öffnet sich eine Liste mit deinen Unterrichtelementen und Themen. Klicke auf eines und schuelfix stellt dir deine gekreuzten Kompetenzen farblich codiert zusammen.

Diese Übersicht kannst du per Knopfdruck ausdrucken (unbedingt farbig) oder ein Pdf erstellen. Tipp: Je nach Umfang passt das A3-Format besser.

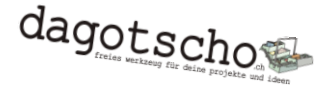

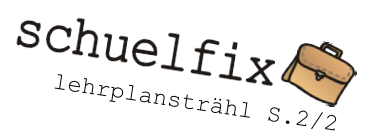

### Vernetzung über Fachgrenzen

Gib einfach dasselbe Unterrichtselement auch in anderen Fächern bzw. der Überfachlichen Kompetenzen ein und lege die Dossiers zusammen.

#### Arbeite ich an wirklich allen Kompetenzen?

Wenn du mit dieser Fragestellung den lehrplansträhl nutzt, dann achte darauf, dass keine Kompetenzzeile frei von Kreuzen bleibt. Findest du bei einer Kompetenz einfach kein passendes Unterrichtselement bzw. Thema, dann erfinde oder entwickle ein neues, welches die Lücke füllt. Sind alle Zeilen mit deinen Kreuzen belegt, hast du die Gewissheit, dass du mit diesen Unterrichtselementen und Themen den Lehrplan umfassend abdeckst.

#### Kann ich alle Kompetenzen bewerten?

Nein... auch nicht mit einer fantastischen Bürokratie. Für Dokumentation und Bewertung ist das Werkzeug Spinnendiagramme viel besser geeignet. Nach dem Motto "Weniger ist mehr" kannst du mit den Spinnendiagrammen die wirklich wichtigen Leistungen eines Fachbereichs dokumentieren, bewerten und sogar vernetzt und übersichtlich darstellen.

Nutze den Lehrplan als Inspiration und Kriteriensammlung für die Qualität deines Unterrichts. Plane, Handle und reflektiere… und entwickle deine möglichst verschiedenen Unterrichtselemente sorgfältig weiter ... Hierbei soll dir der lehrplansträhl helfen.

10.12.2018

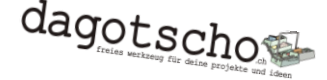